After you **open** the BPQs you want to review (<u>click here</u> if you need help) and **locate** your learner's submissions (<u>click here</u> if you need help):

1. Scroll to the bottom of the page and click the **Approve** button.

RFT Session 1 - Big Picture Questions

1.

| To dot Complete the activity                                                                                                    |
|----------------------------------------------------------------------------------------------------|
| Remember: your Big Picture Questions must be approved before they are marked complete. After you submit your responses, notify your Training Specialist so they can review your work. You'll then discuss your answers dur the Session Review Phone Call after RFT Session 3. |
| RFT Session 1 - Big Picture Questions: Review Submission                                                                                                    |
| This session was submitted on min 1 t a 7 6 • C                                                                                                    |
| Question 1                                                                                                    |
| Consider DHS' mission and purpose and your role as a resource parent. In your own words, explain what is expected of you as a resource parent.                                                                                                    |
| User Response I am expected to keep the child connected to kin culture etc. I am expected to bridge a connection with the bio parents, myself and child. I am expected to help facilitate reunification.                                                                      |
| Question 2                                                                                                    |
| What is your role as a member of a child's professional team?                                                                                                    |
| User Response<br>My role as part of the team is to keep the child safe, work toward reunfication, make sure the child has the services he or she needs to help facilitate healing from trauma and report to the team and concerns, or issues with the child.                  |
| Approve Require Revision Cancel                                                                                                    |

Use the Navigation block on the left side of the page > open the Required Big Picture Questions dropdown menu to click on the next BPQ activity.

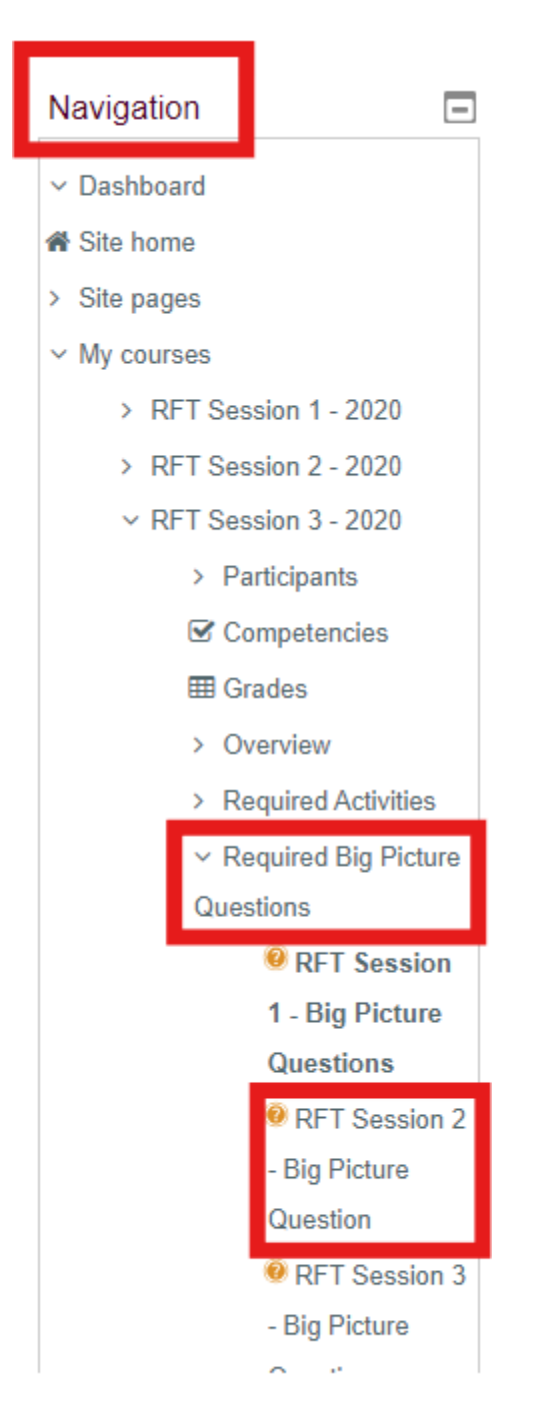

1.

Find the learner's name on the Awaiting Approval

- list, click **Review**, then select **Approve** for the second pair of answers.
- 2. Repeat steps 2 and 3 for the third BPQ activity.

After a few minutes, the LMS will process the approval and automatically enroll the learner in their next RFT Session.

## If one or more of the BPQ responses needs work:

- Discuss the learner's answers, **including any issues or corrections**, during their Session Review phone call
- Click the **Require Revision** button below the unsatisfactory submission(s); this "unsubmits" the answer so the learner can revise it

Direct the learner to:

- Return to the RFT Session in question.
- Open the Big Picture Question activity.
- Edit their response(s) according to what you discussed in the phone call.
- Submit their revised answer.
- Notify you after resubmitting.

Then, review and approve the learner's new answers.